# TIP CARD – PC CONVERSION PLUS Store #

## **Check Conversion**

- 1. Navigate to the CrossCheck Merchant Support website www.cross-check.com/merchantsupport/logon.asp
- 2. Log in using CrossCheck store number and PIN
- 3. Select MICR Scan Conversion Plus link
- 4. Run check through imager
- 5. Confirm MICR number on screen for accuracy
- 6. Enter State Code, ID number, and amount
- 7. Click submit
- 8. Confirm for accuracy and click APPROVE
- 9. Click PRINT RECEIPT
- 10. PC will prompt you to print document, select two copies
- 11. Stamp the face of the check with the supplied "VOID" stamp.
- 12. Have customer sign one receipt and retain it for your records
- 13. Hand second receipt and voided check back to customer
- 14. System is ready for next transaction

Please enter the appropriate alpha or numeric code when prompted:

#### State and Numeric Codes

| AK<br>AL             | 24<br>23             | DC<br>DE             | 32<br>33             | IL<br>IN             | 45<br>46             | ME<br>MI             | 51<br>78             | ND<br>NE             | 48<br>76             | OH<br>OK             | 60<br>38             | TN<br>TX       | 86<br>89             | WV<br>WY         | 98<br>99               |
|----------------------|----------------------|----------------------|----------------------|----------------------|----------------------|----------------------|----------------------|----------------------|----------------------|----------------------|----------------------|----------------|----------------------|------------------|------------------------|
| AR<br>AZ<br>CA<br>CO | 27<br>21<br>22<br>26 | FL<br>GA<br>HI<br>IA | 35<br>41<br>44<br>47 | KS<br>KY<br>LA<br>MA | 57<br>59<br>52<br>34 | MN<br>MO<br>MS<br>MT | 54<br>75<br>40<br>39 | NH<br>NJ<br>NM<br>NV | 84<br>71<br>36<br>70 | OR<br>PA<br>RI<br>SC | 79<br>81<br>50<br>49 | VA<br>VT<br>WA | 37<br>82<br>53<br>92 | MP<br>PH<br>MP=M | 55<br>66<br>llitary ID |
| PCCP                 | 28                   | 06)                  | 43                   | MD                   | 58                   | NC                   | 56                   | ΝY                   | 69                   | SD                   | 73                   | VVI            | 94                   | РН=ВІ            | ISINESS                |

#### **Canadian Province Codes**

| Alberta               | AB 72 | Nunavut           | NU 19 |
|-----------------------|-------|-------------------|-------|
| British Columbia      | BC 74 | Ontario           | OT 85 |
| Manitoba              | MB 63 | Prince Ed. Island | PE 31 |
| New Brunswick         | NB 83 | Quebec            | QB 68 |
| Newfoundland          | NF 29 | Saskatchewan      | SK 64 |
| Northwest Territories | NT 77 | Yukon Territory   | YT 87 |
| Nova Scotia           | NS 30 |                   |       |

#### **US Territory Codes**

This tip card is provided solely as a courtesy to YOUR STORE(s). Please refer to your Service Agreement and any applicable addenda for a complete list of requirements. All the terms and conditions of the Service Agreement, any applicable addenda and the Confirmation Letter apply.

### For 24-Hour Customer Service Call 1-800-552-1900

www.cross-check.com SAY Yes TO CHECKS®

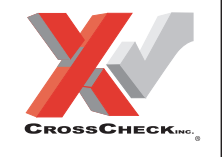